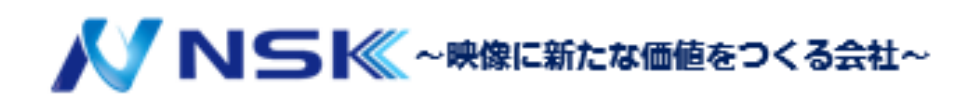

産業用ルーター **UR32-LOOJ-P-W** 

マニュアル

23.04.Y.02

### 安全に関する注意事項

弊社はこのスタートガイドの指示に従わないことによって生じるいかなる損失や損害に対して、 責任を負いません。

- 本デバイスは、いかなる方法でも改造してはいけません。
- 火のあるものの近くに置かないでください。
- 使用温度範囲内またはそれ以上の場所に設置しないでください。
- 設置の際は電源を入れたり、他の電気機器に接続したりしないでください。
- 屋外で使用する場合は、雷や水の保護について確認してください。
- 破損したケーブルを使用して機器を接続したり、電源を入れたりしないでください。

#### 関連資料

このスタートガイドは、UR32-LOOJ-P-Wのインストレーションについてのみ説明しています。 仕様については、以下の関連資料を参照してください。仕様書はホームページにて公開しています。

#### 適合性宣言

CE、FCC、RoHS、の必須要件およびその他の関連規定に適合しています。

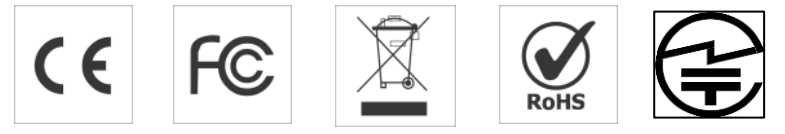

#### 無断転載はご遠慮ください。

このガイドに記載されているすべての情報は、著作権法によって保護されています。これにより、いかなる組織または個人も、NSKの書面による許可なく、本ユーザーガイドの全部または一部をいかなる手段によってもコピーまたは複製することはできません。

ご不明な点がございましたら、ご購入された販売代理店までお問い合わせください:

### 改訂履歴

| 日付         | バージョン              | 説明                                                                                                    |
|------------|--------------------|----------------------------------------------------------------------------------------------------|
| 2019/4/26  | V 1.0              | 初期バージョン                                                                                                 |
| 2020/5/11  | V 1.1              | ウェブインターフェイスのアップグレード                                                                                     |
| 2020/11/25 | V 2.0              | レイアウト変更                                                                                                 |
| 2021/12/1  | V 2.1              | 1.DI は GND に合わせる<br>2.携帯電話の写真の更新                                                                        |
| 2022/10/31 | V 2.2              | 1.イーサネットケーブルの削除<br>2.ログインページの更新                                                                         |
| 2023/6/9   | V2.3<br>23.04.Y.01 | <ol> <li>APN 設定の追加</li> <li>WLAN 設定の追加</li> <li>ポート設定の追加</li> <li>DMZ 設定の追加</li> <li>基本設定の追加</li> </ol> |
| 2023/9/25  | 23.04.Y.02         | 1.SIM 挿入説明の追加                                                                                           |
|            |                    |                                                                                                    |

# 目次

| 1.       | 梱包リスト                                                                                                    | . 5                        |
|----------|----------------------------------------------------------------------------------------------------|----------------------------|
| 2.       | ハードウェアの紹介                                                                                                    | . 6                        |
|          | 2.1 概要                                                                                                    | . 6                        |
|          | 2.2 寸法図(mm)                                                                                                    | . 6                        |
|          | 2.3 シリアル&IO および電源ピン配置                                                                                                    | . 7                        |
|          | 2.4 LED インジケータ                                                                                                    | . 7                        |
|          | 2.5 リセットボタン                                                                                                    | . 7                        |
|          | 2.6 イーサネットポートインジケータ                                                                                                    | . 8                        |
| 3.       | ハードウェアの設置                                                                                                    | . 8                        |
|          | 3.1 SIM カード/Micro SD カードの取り付け                                                                                                    | . 8                        |
|          |                                                                                                    |                            |
|          | 3.2 アンテナの設置                                                                                                    | . 9                        |
|          | 3.2 アンテナの設置<br>3.3 ルーターの設置                                                                                                    | .9<br>.9                   |
|          | 3.2 アンテナの設置<br>3.3 ルーターの設置<br>3.3.1 壁への取り付け(単位:mm)                                                                                                    | .9<br>.9<br>.9             |
|          | <ul> <li>3.2 アンテナの設置</li> <li>3.3 ルーターの設置</li> <li>3.3.1 壁への取り付け(単位:mm)</li> <li>3.3.2 DIN レール取り付け(単位:mm)</li> </ul>                                                                 | .9<br>.9<br>.9             |
| 4.       | <ul> <li>3.2 アンテナの設置</li> <li>3.3 ルーターの設置</li> <li>3.3.1 壁への取り付け(単位:mm)</li></ul>                                                                                                    | .9<br>.9<br>.9<br>.9       |
| 4.<br>5. | <ul> <li>3.2 アンテナの設置</li> <li>3.3 ルーターの設置</li> <li>3.3.1 壁への取り付け(単位:mm)</li></ul>                                                                                                    | .9<br>.9<br>.9<br>10       |
| 4.<br>5. | <ul> <li>3.2 アンテナの設置</li> <li>3.3 ルーターの設置</li> <li>3.3.1 壁への取り付け(単位:mm)</li> <li>3.3.2 DIN レール取り付け(単位:mm)</li> <li>Web GUI へのログイン</li> <li>ネットワーク設定</li> <li>5.1 セルラー接続設定</li> </ul> | .9<br>.9<br>.9<br>10<br>12 |

# 1. 梱包リスト

ルーターの設定を開始する前に、パッケージの内容物を確認し、以下のアイテムが届いていることを確認し てください。

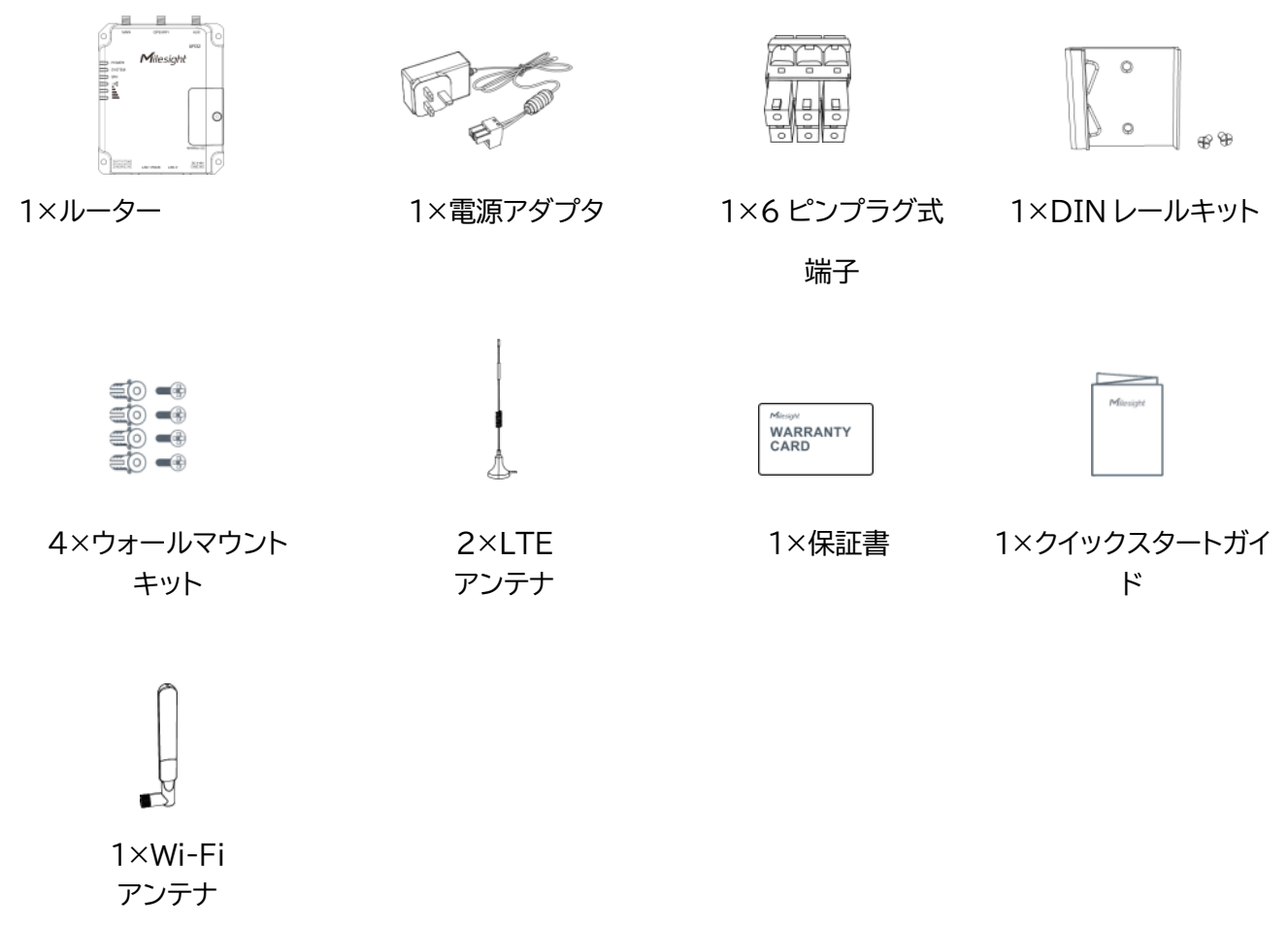

▲ 上記のアイテムのいずれかを紛失または破損した場合は、ご購入された販売代理店までお問い合わせ ください。

### 2. ハードウェアの紹介

2.1 概要

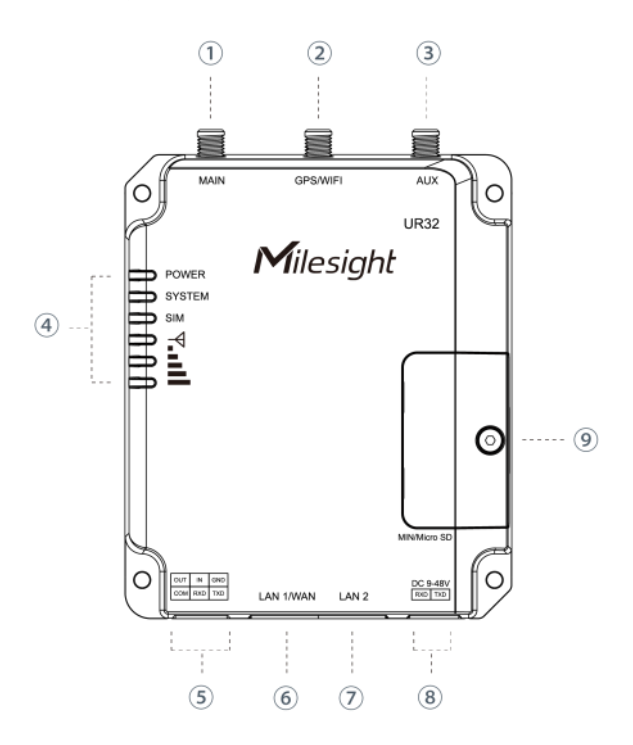

- 主セルラーアンテナコネクタ
- ② WIFI アンテナコネクタ
- ③ 補助セルラーアンテナ
- ④ LED インジケータエリア
   電力:電力インジケータ
   システム:ステータスインジケータ
   SIM:ステータスインジケータ
   平:信号強度インジケータ
- ⑤ シリアルポートおよび I/0
- ⑥ Ethernet LAN 1/WAN ポート
- ⑦ Ethernet LAN 2ポート
- ⑧ 電源コネクタ
- ⑨ SIM カードおよびリセットボタンホルダー

# 2.2 寸法図(mm)

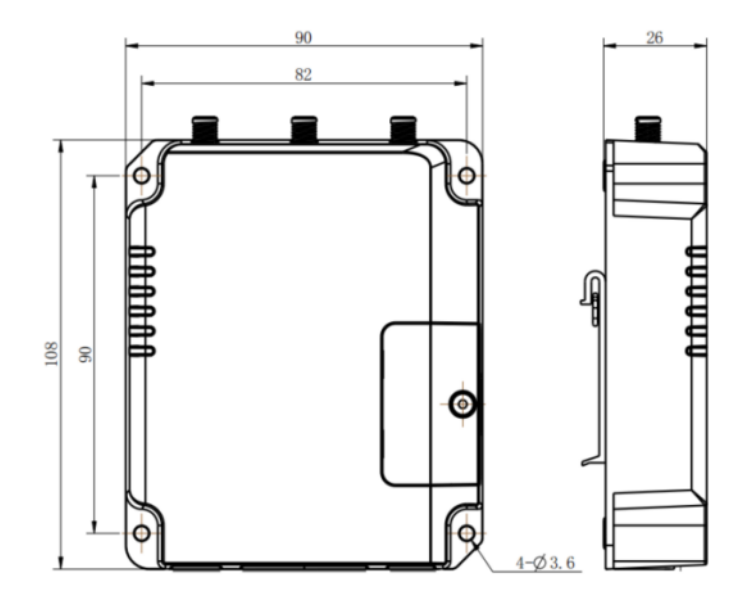

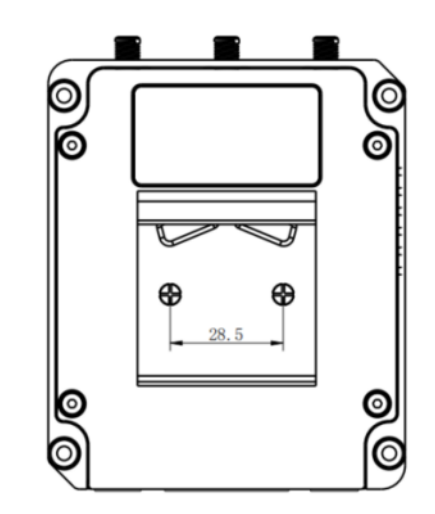

# 2.3 シリアル&IO および電源ピン配置

| 1  | 2           | 3       |
|----|-------------|---------|
| Ø  | Ø           | Ø       |
| 臣  | Ŀ           | 5       |
|    | i<br>に<br>に | i<br>Tä |
| þí | μţ          | Ļζ      |
| 4  | 5           | 6       |

| ピン | RS232<br>/RS485* | DI  | DO  | 説明     |
|----|------------------|-----|-----|--------|
| 1  |                  |     | OUT | デジタル出力 |
| 2  |                  | IN  |     | デジタル入力 |
| 3  | GND              | GND |     | 接地     |
| 4  |                  |     | СОМ | 共通接地   |
| 5  | RXD/B            |     |     | データの受信 |
| 6  | TXD/A            |     |     | データの転送 |

# 2.4 LED インジケータ

| LED  | インジケータ       | ステータス        | 説明                                |
|------|--------------|--------------|-----------------------------------|
| 重近   | <b>重</b> 酒件能 | OFF          | 電源オフ                              |
| 电源   | 电源认思         | ON           | 電源オン                              |
|      |              | 主任旦          | 静止:起動                             |
| システム | システム状態       | 月后与          | ゆっくり点滅:システムは正常に動作しています            |
|      |              | 赤信号          | システムに問題があります                      |
|      |              | OFF          | SIM1 または SIM2 が登録中または登録できない(また    |
|      |              | OFF          | は SIM カードが挿入されていません)              |
|      |              |              | ゆっくり点滅:SIM 1 が登録され、ダイヤルアップの準備     |
|      |              | 好のの信号        | ができました                            |
|      |              | 称巴切信与        | 高速点滅:SIM1が登録され、現在ダイヤルアップ中です       |
| SIM  |              |              | 静止:SIM 1 が登録され、ダイヤルアップに成功しました     |
|      | ) — 9 🔨      |              | ゆっくり点滅:SIM 2 が登録され、ダイヤルアップの準備     |
|      |              | オレンジ色<br>の信号 | ができました                            |
|      |              |              | 高速点滅:SIM 2 が登録され、現在ダイヤルアップ中で      |
|      |              |              | ਰ                                 |
|      |              |              | 静止:SIM 2 が登録され、ダイヤルアップに成功しました     |
|      |              | OFF          | 無信号                               |
|      |              |              | 静止/Off/Off:1-10 ASU の弱い信号(アンテナが正し |
|      |              |              | く設置されているかどうかを確認するか、より良い信号         |
| 信导改度 | 信旦 1 / 2 / 2 |              | を得るために適切な場所にアンテナを移動してくださ          |
| 旧万浊反 | 1651/2/3     | 緑色の信号        | ιι <sub>ο</sub> )                 |
|      |              |              | 静止/静止/Off::通常信号、11~20 ASU(平均信号強   |
|      |              |              | 度)                                |
|      |              |              | 静止/静止/静止:21~31 ASU の強い信号(良好な信号)   |

# 2.5 リセットボタン

リセットボタンは SIM スロットの下にあります。

| 松谷七  | 説明             |                                |  |  |  |
|------|----------------|--------------------------------|--|--|--|
| 仍死日匕 | システム LED       | 動作                             |  |  |  |
|      | 点滅             | リセットボタンを 5 秒間以上押し続けます。         |  |  |  |
| リセット | 静止の緑色→<br>高速点滅 | ボタンを放して待ちます。                   |  |  |  |
|      | オフ→点滅          | ルータが出荷時のデフォルトにリセットされるようになりました。 |  |  |  |

### 2.6 イーサネットポートインジケータ

| インジケータ | ステータス | 説明      |
|--------|-------|---------|
|        | On    | 接続されました |
| (+)    | 点滅    | データ転送中  |
|        | Off   | 切断されました |

# 3. ハードウェアの設置

#### 環境要件

- 電源入力: DC 9~48V (PoE 出力には DC48V が必要)
- 消費電力:代表値 1.9W(最大値 2.4W)
- 動作温度:-40℃~70℃(-40°F~158°F)
- 相対湿度:25°C/77°Fで0%~95%(結露しない)

### 3.1 SIM カード/Micro SD カードの取り付け

A. SIM カードのカバーのネジを外し、取り外してください。

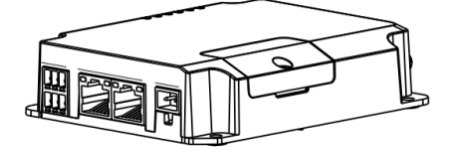

SIM は**「標準 SIM」** が対応しています。

※microSIM の場合は SIM 変換アダプタを別 途ご用意ください。

B. SIM カード/Micro SD をスロットに入れ、ネジ止めします。

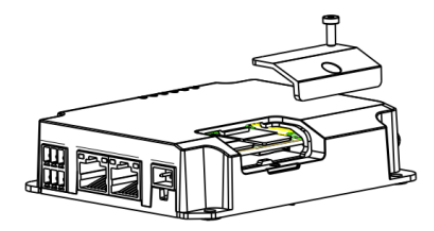

SIM カードの挿入部は非常に狭く、挿入時にしっかり 奥まで挿し込まないと認識しない場合があります。

※挿入後数分たって LED インジケータが緑に点灯(静止) しない場合は、SIM カードを挿入しなおしてください。

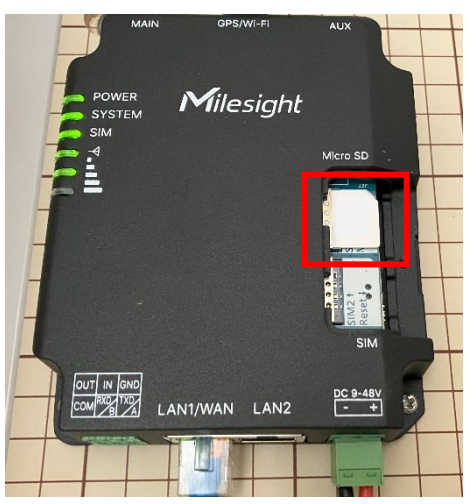

### 3.2 アンテナの設置

アンテナは適宜回転させてアンテナコネクターに挿入してください。 外部アンテナは、電波の良い場所に設置する必要があります。

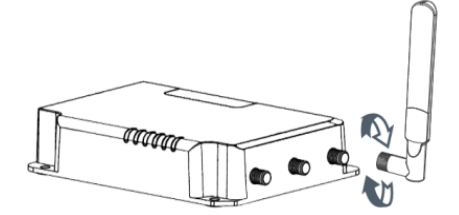

### 3.3 ルーターの設置

ルーターはデスクトップに置いたり、壁や DIN レールに取り付けたりすることが可能です。

#### 3.3.1 壁への取り付け(単位:mm)

4本の M3×6 平頭十字ねじを使用して、ルーターを壁に固定します。

🖺 取り付け推奨トルクは 1.0N・m、許容最大トルクは 1.2N・m です。

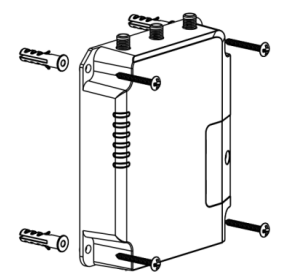

#### 3.3.2 DIN レール取り付け(単位:mm)

2 本の M3×6 平頭ねじを使用して取り付けマウントクリップをルーターに固定し、デバイスを DIN レール に取り付けます。DIN レールの幅は 3.5cm です。

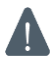

取り付け推奨トルクは 1.0N・m、許容最大トルクは 1.2N・m です。

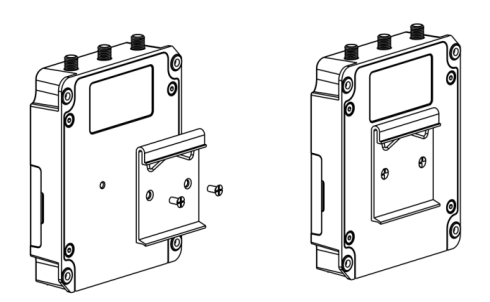

# 4. Web GUI へのログイン

PC をルーターの LAN ポートに接続します。PC は IP アドレスを取得するか、手動で静的 IP アドレスを設 定することができます。以下の手順は Windows 11 に基づいた操作手順になります。

A. PC のスタートボタンから「設定」→「ネットワークとインターネット」→「ネットワークの詳細設定」→「ネット ワークアダプターオプションの詳細」→「イーサネット」を右クリックし「プロパティ」を選択します(※名称は異 なる場合があります)。

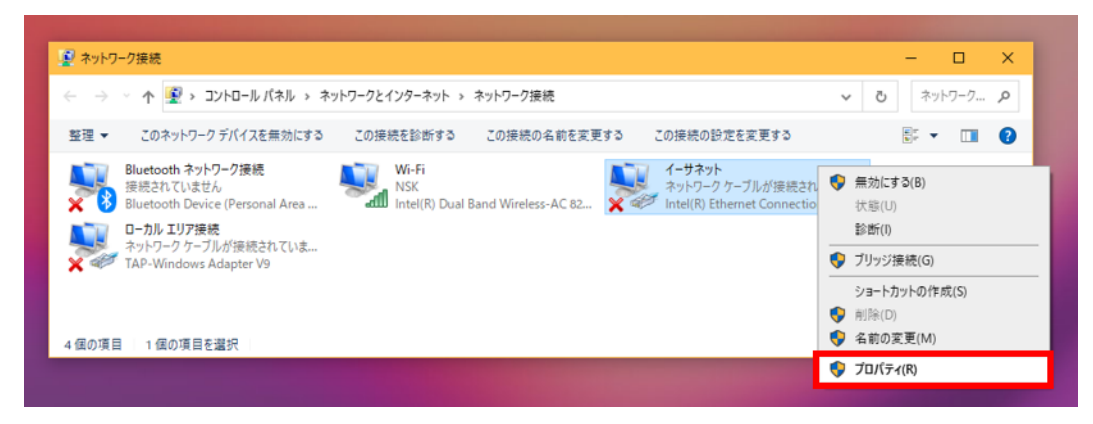

B.「インターネットプロトコルバージョン 4(TCP/IPv4)」を選択し、「プロパティ」→「IP アドレスを自動的に 取得する(DHCP)にチェック」→「DNS サーバのアドレスを自動的に取得するにチェック」→OK を選択し、 イーサネットのプロパティ画面も OK で画面を閉じます。※OK で画面を閉じないと設定が反映されません。

| ネットワーク 土有                                                                                                    | 全般 化基内进动                                                                                                    |
|----------------------------------------------------------------------------------------------------|----------------------------------------------------------------------------------------------------|
| 接続の方法:<br>Intel(R) Ethernet Connection (4) I219-LM                                                                                                    | ネットワークでこの機能がサポートされている場合は、IP 設定を自動的に取得することができます。サポートされていない場合は、ネットワーク管理者に適切な IP 設定を問い合わせて<br>ください。              |
| 構成(C)<br>この接続は次の項目を使用します(O):                                                                                                    | ● IP アドレスを自動的に取得する(O)                                                                                         |
| <ul> <li>☑ ■Microsoft ネットワーク用クライアント</li> <li>☑ ■ Microsoft ネットワーク用ファイルとブリンター共有</li> </ul>                                                                                                    | ► IP 7FV2(0:                                                                                                  |
| <ul> <li>✓ □ ○ ○ S パケット フケジューラ</li> <li>✓ 1 / ソクーネット プロトコル パージョン 4 (TCP/IPv4)</li> </ul>                                                                                                    | ₩7 <sup>2</sup> ×ν <sup>+</sup> ₹3.7(U):                                                                      |
| Imicrosoft Network Adapter Multiplexor Protocol     Microsoft LLDP プロトコル ドライバー     Alignment Adapter Multiplexor Protocol     Alignment Adapter Multiplexor Protocol     Alignment Adapter Adapter Adapter Multiplexor Protocol     Alignment Adapter Adapter Adapter Adapter Adapter Adapter Adapter Adapter Adapter Adapter Adapter Adapter Adapter Adapter Adapter Adapter Adapter Adapter Adapter Adapter Adapter Adapter Adapter Adapter Adapter Adapter Ad | <ul> <li>アンオルド ケートウエイ (D):</li> <li>● DNS サーパーのアドレスを自動的に取得する(B)</li> <li>○ 次の DNS サーパーのアドレスを使う(E):</li> </ul> |
| インストール(N) 削除(U) プロパティ(R)                                                                                                    | 優先 DNS サーバー(P):                                                                                               |
| 説明                                                                                                    | 代替 DNS サーバー(A):                                                                                               |
| はいなかりがアンロビンがインジョンプレンプロング。 恒星 接続されたさまさまな<br>ネットワーク間の通信を提供する、既定のワイドエリアネットワークブロトコ<br>ルです。                                                                                                    | ]<br>終了時に設定を検証する(L) 詳細設定(V)                                                                                   |
|                                                                                                    | OK キャンセル                                                                                                    |

C. PC でウェブブラウザ(※GoogleChrome 推奨)を開き、IP アドレス「192.168.1.1」を入力し、Web GUI にアクセスします。

| and the second second | Language English 🗸 |
|-----------------------|--------------------|
|                       |                    |
| ۵<br>۵                |                    |
| Login                 |                    |
|                       |                    |

D. 下記ユーザー名とパスワードを入力し、「Login」をクリックします。

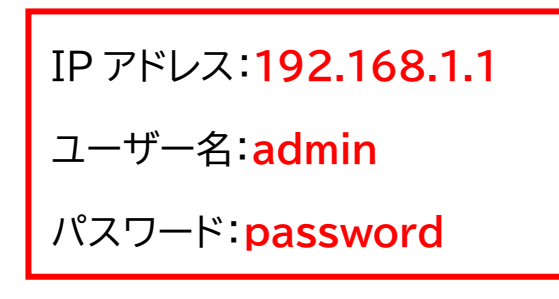

🚺 ユーザー名またはパスワードの入力を 5 回以上間違えると、ログイン画面が 10 分間ロックされます。

E. デフォルトのユーザー名とパスワードでログインすると、パスワードを変更するように求められます。セキュリティのために、任意のパスワードに変更します。

| パスワードを変更します。 | × |
|--------------|---|
| 旧パスワード       |   |
| 新パスワード       |   |
| 新しいパスワードを確認  |   |
|              |   |
|              |   |
| 保存キャンセル      |   |

F. Web GUI にログインすると、ルーターのシステム情報の表示や設定を行うことができます。

| Milesig | jht |              |                  |      |                |                            | 💄 admin 😝                               |
|---------|-----|--------------|------------------|------|----------------|----------------------------|-----------------------------------------|
| 状態      |     | 概要 セルラー      | ネットワーク           | WLAN | VPN ルーティン      | ング情報 ホストー覧                 | Help —                                  |
| ネットワーク  | •   | システム情報       |                  |      | システムステータス      |                            | このデバイスの部品番号を表示します。                      |
|         |     | モデル          | UR32-L00J-P-W    |      | 現地時間           | 2023-03-17 06:10:13 Friday | シリアルナンバー                                |
| システム    | •   | シリアルナンバー     |                  |      | アップタイム         | 00:02:28                   | このデバイスのシリアルナンバ<br>ーを表示します。              |
|         |     | ファームウェアパージョン | 32.3.8102.6-r4   |      | プロセッサ負荷        | 5%                         | ファームウェアバージョン                            |
| 工業用     | •   | ハードウェアパージョン  | V2.1             |      | メモリ (利用可能/全部)  | 49MB/128MB(38.28%)         | このデバイスのファームウェア<br>パージョンを表示します。          |
| メンテナンス  | •   |              |                  |      | フラッシュ(利用可能/全部) | 84MB/128MB(65.63%)         | ハードウェアバージョン                             |
|         |     |              |                  |      |                |                            | このデバイスのハードウェアバ<br>ージョンを表示します。           |
| APP     | •   | セルラー         |                  |      | WLAN           |                            | 現地時間                                    |
|         |     | 状態           | No SIM Card      |      | 状態             | 運行中                        | 現地時間を表示します。                             |
|         |     | 現在のSIMカード    | SIM2             |      | モード            | アクセスポイント                   | <b>アップタイム</b><br>起動から現在の操作までのシス         |
|         |     | IPv4         | 0.0.0/0          |      | SSID           | SSID_F72934                | テム稼働時間を表示します。                           |
|         |     | IPv6         | -                |      | 接続されたクライアント数   | 0                          | プロセッサ負荷<br>現在のCPU負荷を表示します。              |
|         |     | 接続時間         | 0 days, 00:00:00 |      |                |                            | メモリ (利用可能/全部)                           |
|         |     | データの月次統計     | 0.0 MiB          |      |                |                            | 現在利用可能なメモリ容量と総<br>容量を表示します。             |
|         |     | LAN          |                  |      |                | 5秒 🗸 リフレ                   | フラッシュ(利用可能/全部)           現在利用可能なフラッシュ容量 |

# 5. ネットワーク設定

# 5.1 IP アドレス設定

A.ルーターの IP アドレスを変更します。「ネットワーク」→「インターフェース」→「ブリッジ設定」→任意の IP アドレスに変更→保存。

| 状態         | リンクバックアップ   | セルラーネットワーク    | ポート | 広域ネットワーク | ブリッジ |
|------------|-------------|---------------|-----|----------|------|
| ネットワーク 🔻   | ループバック      |               |     |          |      |
|            | ブリッジ設定      |               |     |          |      |
| 179-71-7   | 名称          | Bridge0       |     |          |      |
| DHCP       | STP         | D             |     |          |      |
| ファイアウォール   | IPアドレス      | 192.168.1.1   |     |          |      |
| フロー制御      | サブネットマスク    | 255.255.255.0 |     |          |      |
| VPN        | IPv6アドレス    |               |     |          |      |
|            | 最大伝送単位(MTU) | 1500          |     |          |      |
| IPペネトレーション | 複数のIPアドレス   |               |     |          |      |
| ルーティング     |             | IPアドレス        |     | サブネットマスク |      |
| VRRP       |             |               |     |          |      |
| DDNS       |             |               |     |          |      |
| システム       | 保存 & 適用     |               |     |          |      |

B. PC の IP アドレスをルーターと同じセグメントにし、PC の Wi-Fi を[OFF]にし、PC の IP アドレスをル ーターのセグメントに合わせます。

#### IP アドレスを任意のものに変更する場合

PC のスタートボタンから「設定」→「ネットワークとインターネット」→「ネットワークの詳細設定」→「ネットワ ークアダプターオプションの詳細」→「イーサネット」を右クリックし「プロパティ」を選択します(※名称は異な る場合があります)→「インターネットプロトコルバージョン 4(TCP/IPv4)」を選択し、「プロパティ」→次の アドレスを使うにチェック→IP アドレス・サブネットマスク・デフォルトゲートウェイを入力→OK→OK で画面 を閉じます。 ※OK で画面を閉じないと設定が反映されません。

|                                                                                |                    | インターネット プロトコル バージョン 4 (            | TCP/IPv4)のプロパティ                                           |
|--------------------------------------------------------------------------------|--------------------|------------------------------------|-----------------------------------------------------------|
| ♀ イーサネットのブロバティ                                                                 | ×                  | 全般                                 |                                                           |
| ネットワーク 共有                                                                      |                    |                                    |                                                           |
| 接続の方法:                                                                         |                    | ネットワークでこの機能がサボートさきます。サポートされていない場合に | れている場合は、IP 設定を自動的に取得することがで<br>よ、ネットワーク管理者に適切な IP 設定を問い合わせ |
| Intel(R) Ethernet Connection (4) I219-LM                                       |                    | ください。                              |                                                           |
|                                                                                | 構成(C)              | ○ IP アドレスを自動的に取得す                  | する(0)                                                     |
| この接続は次の項目を使用します(O):                                                            |                    | _◯ 次の IP アドレスを使う(S):               |                                                           |
| ■ Wicrosoft ネットワーク用クライアント                                                      | ^                  | IP アドレス(I):                        | 192 . 168 . 1 . 120                                       |
| ■ TWICTOSOTT ホット・ワーク用ファイルとフリンダー共有<br>□ □ □ □ □ □ □ □ □ □ □ □ □ □ □ □ □ □ □     |                    | サブネット マスク(U):                      | 255 . 255 . 255 . 0                                       |
| ✓ ▲ インターネット プロトコル パージョン 4 (TCP/IPv4)                                           |                    |                                    | 102 158 1 1                                               |
| ■ Microsoft Network Adapter Multiplexor Protoco<br>■ Microsoft LLDP プロトコルドライパー | · •                | テノオルト クートウエイ(D):                   | 192 . 168 . 1 . 1                                         |
| ☑ ▲ インターネット プロトコル パージョン 6 (TCP/IPv6)                                           | ~                  | ○ DNS サーバーのアドレスを自動                 | 動的に取得する(B)                                                |
| <                                                                              | >                  | ○ 次の DNS サーバーのアドレス                 | を使う(E):                                                   |
| インストール(N) 削除(U) プ                                                              | ロバティ(R)            | 優先 DNS サーバー(P):                    | · · ·                                                     |
|                                                                                |                    | (## DNS #_ (\$_(A))                |                                                           |
| は、広志初伊ノロトコル/1 ファーネット ノロトコル。相互接続され<br>ネットワーク間の通信を提供する、既定のワイド エリア ネット            | たさまさまな<br>フーク プロトコ | 108 DINS 9-/(-(A):                 | · · ·                                                     |
| ルです。                                                                           |                    | ○ 終了時に設定を検証する()                    |                                                           |
|                                                                                |                    |                                    | こが<br>詳細設定(V)…                                            |
| ОК                                                                             | キャンセル              |                                    |                                                           |
|                                                                                |                    |                                    | OK ++>>セ                                                  |

C.URL に[http://192.168.1.1/]を入力し、ルーターに再度ログインします。

# 5.2 セルラー接続設定

SIM カードを SIM1・SIM2 スロットに挿入した後の設定です。 A.「ネットワーク」 → 「インターフェース」 → 「セルラーネットワーク」で APN、PIN コード、その他のセルラ ー情報を設定し、「保存して適用」をクリックして設定を保存します。 使用する SIM により入力内容が異なります。事前にご確認ください。 ※BIGLOBE SIM の場合、認証方法を CHAP に変更してください。

| Milesight  |                         |            |     |          | 申請   |
|------------|-------------------------|------------|-----|----------|------|
| 状態         | リンクバックアップ               | セルラーネットワーク | ポート | 広域ネットワーク | プリッジ |
| ネットワーク     | セルラー設定                  |            |     |          |      |
| インターフェース   | プロトコルタイプ                | SIM1       | ~   | SIM2     | ~    |
| DHCP       | アクセスポイント                | biglobe.jp |     |          |      |
| ファイアウォール   | ユーザー名                   | user       |     |          |      |
| フロー制御      | パスワード                   |            |     |          |      |
| VPN        | PINコード<br>ダイヤルセンター番号    |            |     |          |      |
| IPペネトレーション | 認証方法                    | CHAP       | ~   | Auto     | ~    |
| ルーティング     | ネットワークタイプ               | 自動         | ~   | 自動       | ~    |
| VRRP       | PPP優先                   |            |     |          |      |
| DDNS       | SMS センター番号<br>NATを有効にする |            |     |          |      |
| システム       | ローミングを許可する              |            |     |          |      |
|            |                         | 1500       |     | 1500     |      |
| 工業用        | 利用可能な最大トラフィック           | 0          | MB  | 0        | MB   |
| メンテナンス     | 請求日                     | 每月 1 🖌 日   |     | 毎月 1 🖌 日 |      |

B. SIM1・SIM2を使用する場合は、常に使用する SIM の優先度を設定します。「ネットワーク」 > 「インタ ーフェース」 > 「リンクバックアップ」で SIM1 を有効にし、SIM1 のリンク優先度を上げます。

| 状態       |   | Î | リンクバックアップ | セル       | ラーネットワーク | ポート           | 広域ネットワーク | ブリッジ | WLAN | 交換機 | ループバッ・ |
|----------|---|---|-----------|----------|----------|---------------|----------|------|------|-----|--------|
| ネットワーク   | • | 1 | リンク優先順位   |          |          |               |          |      |      |     |        |
| インターフェース |   |   | 優先度       | ルールを有効   | 現在のリンク   | インターフェース      | 接続タイプ    |      | IP   |     | 操作     |
| DHCP     |   |   | 1         | <b>V</b> | •        | Cellular-SIM1 | DHCP     |      | -    |     | ⊿ ↑ ↓  |
| ファイアウォール |   |   | 2         | •        | •        | Cellular-SIM2 | DHCP     |      |      |     | ⊿ ↑ ↓  |

※ クリックすると、ICMP ping の検出情報を設定できます。

| PINGプローフ | ブ              |                      |   |
|----------|----------------|----------------------|---|
|          | 有効             |                      |   |
|          | 宛先アドレス(IPv4)   | 8.8.8.8              | ] |
|          | 代替宛先アドレス(IPv4) | 114.114.114.114      | ] |
|          | 宛先アドレス(IPv6)   | 2001:4860:4860::8888 | ] |
|          | 代替宛先アドレス(IPv6) | 2400:3200::1         | ] |
|          | Ping間隔         | 300                  | s |
|          | Ping再試行間隔      | 5                    | s |
|          | Pingタイムアウト     | 3                    | s |
|          | 最大再試行回数        | 3                    | ] |
|          | ОК             | キャンセル                |   |
|          |                |                      |   |

C.SIM の接続状態の確認方法です。「ステータス」 > 「セルラー」をクリックし、状態が「Connected(接続 済み)」と表示されていれば、現在の SIM カードが正常にダイヤルアップしたことを意味します。また、ルータ ー本体の SIM インジケータ(ランプ)の状態を確認することもできます。緑色のランプが点滅せず静的に点 灯している場合は、SIM が正常にダイヤルアップされたことを意味します。

|         |      |                | ↓非   | 接続状 | 態            |                            |             |
|---------|------|----------------|------|-----|--------------|----------------------------|-------------|
| 概要      | セルラー | ネットワーク         | WLAN | VPN | ルーティング情報     | ホストー覧                      |             |
| セルラーの   | 家働状況 |                |      |     | ネットワーク       |                            |             |
| モジュールモ  | Eデル  | EC25           |      |     | 状態           | Disconnected               |             |
| バージョン   |      | EC25JFAR06A06  | 3M4G |     | IPv4 アドレス    | 0.0.0/0                    |             |
| 現在のSIMナ | コード  | SIM2           |      |     | IPv4 ゲートウェイ  | 0.0.0.0                    |             |
| 信号強度    |      | 0asu (-113dBm) |      |     | IPv4 DNS     | 0.0.0.0                    |             |
| 登録状況    |      | Not registered |      |     | IPv6 アドレス    |                            |             |
| IMEI    |      | 86922304817104 | 43   |     | IPv6 ゲートウェイ  |                            |             |
| IMSI    |      | -              |      |     | IPv6 DNS     |                            |             |
| ICCID   |      | -              |      |     | 接続時間         | 0 days, 00:00:00           |             |
| オペレータ   |      | -              |      |     | データの日次統計     |                            |             |
| ネットワーク  | フタイプ | -              |      |     | 17 707500001 |                            |             |
| PLMN ID |      | -              |      |     | SIM-1        | RX: 0.0 MiB TX: 0.0 MiB AL | .L: 0.0 MiB |
| 位置エリア   | א−c  | 0              |      |     | SIM-2        | RX: 0.0 MiB TX: 0.0 MiB AL | .L: 0.0 MiB |
| Cell ID |      | 0              |      |     |              |                            |             |

#### ↓接続状態

| 概要      | セルラー        | ネットワーク         | WLAN        | VPN | ルーティング情報     | ホスト一覧 |                                      |
|---------|-------------|----------------|-------------|-----|--------------|-------|--------------------------------------|
| セルラーの   | 稼働状況        |                |             |     | ネットワーク       |       |                                      |
| モジュールオ  | Eデル         | EC25           |             |     | 状態           |       | Connected                            |
| バージョン   |             | EC25JFAR06A    | 06M4G       |     | IPv4 アドレス    |       | 100 YO, 100 YOM                      |
| 現在のSIM力 | <b>フ</b> ード | SIM1           |             |     | IPv4 ゲートウェイ  |       | ALC: NO. 10. 10.                     |
| 信号强度    |             | 24asu (-65dBm  | i)          |     | IPv4 DNS     |       |                                      |
| 登録状況    |             | Registered (Ho | me network) |     | IPv6 アドレス    |       | ter the street error                 |
| IMEI    |             |                |             |     | IPv6 ゲートウェイ  |       |                                      |
| IMSI    |             |                |             |     | IPv6 DNS     |       |                                      |
| ICCID   |             |                |             |     | 接続時間         |       | 0 days, 02:53:26                     |
| オペレータ   |             | NTT DOCOMO     | NTT DOCOMO  |     | データの日次統計     |       |                                      |
| ネットワーク  | フタイプ        | FDD LTE        |             |     | 17 207300001 |       |                                      |
| PLMN ID |             | 44010          |             |     | SIM-1        |       | RX: 1.1 MiB TX: 0.5 MiB ALL: 1.6 MiB |
| 位置エリア   | ⊐- F        | 5018           |             |     | SIM-2        |       | RX: 0.0 MIB TX: 0.0 MIB ALL: 0.0 MIB |
| Cell ID |             | 70c4201        |             |     |              |       |                                      |

| 電波強度        | 電波強度目安                        |
|-------------|-------------------------------|
| -80dBm 以上   | アンテナ4本(十分な電波強度がある)            |
| -92~-80dBm  | アンテナ3本(概ね良好な電波強度がある)          |
| -95~-92dBm  | アンテナ2本(やや電波が弱い)               |
| -100~-95dBm | アンテナ1本(電波が弱く通信に不安定な場合がある)     |
| -100dBm 以下  | アンテナ 0 本(非常に電波が弱く通信出来ない場合がある) |
| -125dBm 以下  | 圈外(通信負荷)                      |

E.PC でお好みのブラウザを開き、アドレスバーに利用可能なウェブアドレスを入力し、ルーター経由でイン ターネットにアクセスできるかどうかを確認します。

### 5.3 WLAN(無線 LAN)設定

A.無線 LAN についての設定です。「インターフェース」→「WLAN」→有効にチェックを入れ、SSID を選択時 にわかりやすい名称に変更します→その他設定を変更します→保存&変更をクリック。※キー=パスワード のことです。

| 状態                  | リンクバックアップ      | セルラーネットワーク | ポート         | 広域ネットワーク | ブリッジ | WLAN |
|---------------------|----------------|------------|-------------|----------|------|------|
| ネットワーク              | WLAN           |            |             |          |      |      |
|                     | 有効             |            |             |          |      |      |
| インターフェース            | インターフェイスタイプ    | アクセン       | マポイント       | ~        |      |      |
| DHCP                | BSSID          |            |             |          |      |      |
| ファイアウォール            | RFタイプ          | 802.11n    | (2.4GHz)    | ~        |      |      |
| フロー制御               | チャンネル          | 自動         |             | ~        |      |      |
|                     | 無線帯域           | 20MHz      |             | ~        |      |      |
| VPN                 | SSID           | dendenv    | /ifi-d3     |          |      |      |
| IPペネトレーション          | 暗号化方式          | WPA-PS     | SK/WPA2-PSK | ~        |      |      |
| ルーティング              | 暗号化モード         | 自動         |             | ~        |      |      |
| VRRP                | *-             |            |             |          |      |      |
| RND                 | SSIDブロードキャスト   | 2          |             |          |      |      |
|                     | APアイソレート       |            |             |          |      |      |
| ୬ステム ►              | 訪問者ネットワーク      |            |             |          |      |      |
| <b>T</b> # <b>m</b> | クライアントの最大数     | 10         |             |          |      |      |
| ↓業用                 | MACアドレスフィルタリング |            |             |          |      |      |
| メンテナンス・・            |                |            |             |          |      |      |
|                     | タイプ            | 使用禁止       | Ľ           | ~        |      |      |
| APP •               | 保存 & 適用        |            |             |          |      |      |
|                     |                |            |             |          |      |      |

### ※暗号化方式

| 認証方式     | 暗号化方式 | 暗号化アルゴリズム |  |  |
|----------|-------|-----------|--|--|
| WDAD DEV | ССМР  | AES       |  |  |
| WPA2-PSK | TKIP  | RC4       |  |  |
|          | CCMP  | AES       |  |  |
| WPA-PSK  | TKIP  | RC4       |  |  |
| WEP      | WEP   | RC4       |  |  |

### 5.4 ポート設定

A.ポート転送が必要な場合設定してください。「ネットワーク」→「ファイアーウォール」→「ポートマッピング」 →操作の+をクリックします→保存します※それぞれの項目の説明は画面右側の Help を参照して下さい。 ↓接続力メラ台数:1 台

| 状態         | セキュリティ   | アクセス制御リスト | ボートマッピング      | MZ MAC | バインディング        | カスタムルール | SPI |    |
|------------|----------|-----------|---------------|--------|----------------|---------|-----|----|
| ネットワーク     | ボートマッピング |           |               |        |                |         |     |    |
| インターフェース   | リモートア    | ドレス 到着ボート | アドレスにマッピン     | ヴ ポート  | ペマッピン プロト<br>グ | コル      | 説明  | 操作 |
| DHCP       | 0.0.0/0  | 80        | 192.168.1.108 | 80     | Both           | ~       |     |    |
| ファイアウォール   | 0.0.0/0  | 37777     | 192.168.1.108 | 3777   | 7 Both         | ~       |     |    |
| フロー制御      |          |           |               |        |                |         |     | Ŧ  |
| VPN        | 保存       |           |               |        |                |         |     |    |
| IPペネトレーション |          |           |               |        |                |         |     |    |

### ↓接続カメラ台数:2台以上

| 状態         | セキュリ  | ティ アクセン  | ス制御リスト | ボートマッピング      | DMZ    | MACバインディ      | ング   | カスタムルール | SPI      |          |
|------------|-------|----------|--------|---------------|--------|---------------|------|---------|----------|----------|
| ネットワーク     | ボートマッ | ピング      |        |               |        |               |      |         |          |          |
| インターフェース   |       | リモートアドレス | 到着ボート  | アドレス          | こマッピング | ボートにマッピン<br>グ | プロトコ | 1/6     | [[5],84] | 操作       |
| DHCP       | 0.0.0 | 0/0      | 2000   | 192.168.1.108 |        | 2000          | Both | ~       |          | ×        |
| ファイアウォール   | 0.0.0 | 0/0      | 2001   | 192.168.1.108 |        | 2001          | Both | ~       |          | ×        |
| フロー制制      | 0.0.0 | .0/0     | 2002   | 192.168.1.109 |        | 2002          | Both | ~       |          | ×        |
| VPN        | 0.0.0 | .0/0     | 2003   | 192.168.1.109 |        | 2003          | Both | ~       |          | ×        |
| IPペネトレーション |       |          |        |               |        |               |      |         |          | <b>H</b> |
| ルーティング     | 保存    |          |        |               |        |               |      |         |          |          |
|            |       |          |        |               |        |               |      |         |          |          |

↓カメラ設定例

| カメラNo. | IP            | ポート  |
|--------|---------------|------|
| CANAL  | 100 160 1 100 | 2000 |
| CAIVII | 192.108.1.108 | 2001 |
| CANO   | 0.1.1.0       |      |
| CAIVIZ | 192.108.1.109 | 2003 |

### 5.5 DMZ 設定

A.外部公開が必要な場合に設定します。「ネットワーク」→「ファイアーウォール」→「DMZ」→有効にチェック →「DMZ ホスト IP アドレス」に外部からアクセスできるローカル機器の IP アドレスを入力します→送信元 の IP アドレスを指定する場合は設定します→保存

| 状態       | セキュリティ       | アクセス制御リスト     | ポートマッピング | DMZ | Help —                                                                                    |
|----------|--------------|---------------|----------|-----|-------------------------------------------------------------------------------------------|
| ネットワーク   | DMZ<br>有効にする |               |          |     | DMZホストは、指定されたアドレスに対し<br>て、占有転送されているボート以外のすべて<br>のボートでアクセスを開放しているイントラ<br>ネットホストです。         |
| インターフェース | DMZホストIPアドレス | 192.168.1.108 |          |     | 有効にする<br>DMZ機能の有効化/無効化                                                                    |
| DHCP     | 送信元IPアドレス    | 0.0.0/0       |          |     | DMZホストIPアドレス                                                                              |
| ファイアウォール | 展在           |               |          |     | イントラネットDMZホストのIPアトレスを入<br>力してください。                                                        |
| フロー制御    |              |               |          |     | 送信元IPアドレス<br>DMZホストと会話できる送信元IPアドレスを<br>設定します。0.0.00/00はすべてのアドレスが<br>DMズホストと通信できることを専由します。 |

# 6.基本設定

# 6.1 自動リブート(再起動)設定

A.定期的なリブートをする場合の設定です。「メンテナンス」→「リブート」→スケジュールを有効にします→サ イクルを設定します→保存

| 状態        |   | リプート                                           |  |
|-----------|---|------------------------------------------------|--|
| ネットワーク    | × | デバイスの再起動       今すぐ再起動                          |  |
| システム      | • | スゲージュル                                         |  |
| 工業用       | × | 有効     □       サイクル     毎日 ~     0     :     0 |  |
| メンテナンス    | - | 保存                                             |  |
| ツール       |   |                                                |  |
| デバッガ      |   |                                                |  |
| שלים      |   |                                                |  |
| アップグレード   |   |                                                |  |
| バックアップと復元 |   |                                                |  |
| リプート      |   |                                                |  |

# 6.2 システム時間設定

A.機器の時間同期についての設定です。「システム」→「一般」→「システム時間」→タイムゾーンを「9(日本時間)」にする→同期タイプ「PC 同期/NTP サーバ/マニュアル」を選択→NTP サーバを使用する際は指定する 同期先を入力※初期値は「pool.ntp.org」→NTPサーバを使用する場合は有効にチェックします→保存

| 状態                 | 一般       | システム時間 | メール                   | ストレージ             |  |
|--------------------|----------|--------|-----------------------|-------------------|--|
| ネットワーク ト           | システム時間調  | 安定     |                       |                   |  |
|                    | 現在の時刻    |        | 2023-06-06 13:23:02 火 |                   |  |
| システム               | タイムゾーン   |        | 9 Japan (Toky         | 9 Japan (Tokyo) 🗸 |  |
| 一般                 | 同期タイプ    |        | NTPサーバーから同期 🗸         |                   |  |
| 西洋 0 CMC           | 優先NTPサーノ | (—     | pool.ntp.org          | pool.ntp.org      |  |
| н <u>ы</u> а а 5м3 | 代替NTPサーバ | (—     | •                     |                   |  |
| ユーザー管理             | NTPH-//- |        |                       |                   |  |
| SNMP               |          |        |                       |                   |  |
| ۵۵۵                | NTPサーバーを | 行効     |                       |                   |  |
|                    | 保存       |        |                       |                   |  |
| デバイス管理             |          | -      |                       |                   |  |

[終]